MAGYAR HONVÉDSÉG TARTALÉKKÉPZŐ ÉS TÁMOGATÓ <u>PARANCSNOKSÁG</u>

... sz. példány 1. sz. melléklet a ..... számhoz

# GyorsLevél Menü

Program specifikáció (Súgó fájl)

Készítette: **Balogh János ny. ezds.** MH TTP megbízott 2021.május

# Tartalomjegyzék

| Tartalomjegyzék                         | 2  |
|-----------------------------------------|----|
| 1. A program célja:                     | 3  |
| 1.1. Követelmények                      | 3  |
| 2. Telepítés                            | 4  |
| 3. Fejléc                               | 4  |
| 4. Címzettek                            | 9  |
| 4.1. Egy címzett                        | 9  |
| 4.2. Több címzett                       | 11 |
| 5. Dátum                                | 14 |
| 6. Aláírás                              | 15 |
| 7. Záradék                              | 19 |
| 7.1. Ügyintéző adatai                   | 19 |
| 7.2. Telefaxon továbbítandó             | 20 |
| 7.3. Elektronikusan továbbítandó        | 20 |
| 7.4. Nyilt irat                         | 20 |
| 7.5. Minősített irat                    | 21 |
| 8. Befejezés                            | 22 |
| 8.1. Mentés másként                     | 22 |
| 8.2. Nyomtatási kép és nyomtatás        | 22 |
| 9. Gyors levél                          | 22 |
| 10. Egyéb                               | 24 |
| 10.1. JEF                               | 24 |
| 10.2. Minősítési javaslat               | 24 |
| 11. Karbantartás (címzettek frissítése) | 25 |
| 12. Súgó                                | 25 |
| 13. Névjegy                             | 25 |
| 14. Adatvédelem                         | 26 |

#### 1. A program célja:

Iratok alaki-formai kellékeinek gyors, az ügyviteli szabályoknak megfelelő megszerkesztése MS Word-ben, elsősorban kész szövegek, sablonok alkalmazásával, egy-egy gombnyomásra.

#### 1.1. Követelmények

- Optimálisan használja a hardver és az operációs rendszer adta lehetőségeket.
- A progrm futtatásához MS Word 2016, vagy annál későbbi kiadású MS Office program szükséges.
- Az MH TTP valamennyi felhasználója részére legyen elérhető.
- Telepítése a hálózatról legyen automatikus.
- A program rendelkezzen a kívánt alap funkcionalitással, úgymint a fejléc, a címzett, az aláírás, valamint a záradék beviteli lehetőségeivel.
- Legyen üzembiztos és karbantartható, kellően kipróbált, tesztelt, alkalmazkodjon az újabb igényekhez.
- Az esetleges program fejlesztések, frissítések, updatek legyenek automatikusan elérhetők, alapvetően felhasználói beavavatkozástól mentesek.
- A program tegye lehetővé a közös, központilag frissített egy darab adatbázis használatának lehetőségét, minimalizálva ezzel pl. a címzettekkel kapcsolatos hibalehetőségeket (megszólítás, rendfokozat, stb.).
- A program legyen testreszabható valamennyi funkciójából eredő adat vonatkozásában.
- A program alkalmazkodjon az MS Word Ribbon menürendszeréhez, legyen egyértelmű, könnyen kezelhető, felhasználó barát.
- Legyen jól dokumentált, állandóan elérhető súgója.

# 2. Telepítés

# A "GyorsLevél" menü program létrehozása MS Word 2016-hoz:

A "GyorsLevél" program (Menü) az iratok előírt alaki, formai kellékeinek szerkesztését teszi lehetővé..

Telepítését követően, a word dokumentum megnyitásakor az alábbi menü jelenik meg:

| ₿      | 5-0 -                       |          |         |                     |          |                               |                     |                                  | Do                     | okumen | tum1 [komp             | atibilis üzemm          | ód] - W | ord     |
|--------|-----------------------------|----------|---------|---------------------|----------|-------------------------------|---------------------|----------------------------------|------------------------|--------|------------------------|-------------------------|---------|---------|
| Fájl   | GyorsLevél                  | Kezdőlap | Be      | szúrás 📑            | Tervezés | Elrendezés                    | Hivatkozáso         | ok Levelezés                     | Vélemé                 | nyezés | Nézet                  | Fejlesztőesz            | közök   | Q Mutas |
|        |                             |          |         |                     |          |                               | R                   | Q,                               |                        | :=     |                        |                         | 0       | 8       |
| Fejléc | Egy Több<br>Címzett Címzett | Dátum    | Aláíró  | Ügyintézo<br>Adatai | Telefax  | Nyílt Minosített<br>Irat Irat | Mentés<br>másként * | Nyomtatási kép<br>és nyomtatás * | Gyors Irat<br>Készítés | JEF    | Minosítési<br>Javaslat | Címzettek<br>Frissítése | Súgó    | Névjegy |
| Fejléc | Címzettek                   | Dátum    | Aláírás |                     | Zára     | dék                           | Be                  | fejezés                          | Gyors levél            |        | Egyéb                  | Karbantartás            | Súgó    | Névjegy |

# Eltávolítása, a telepítés törlése, eredeti helyzet visszaállítása:

1. Törölje a sajátgép "Dokumentumok" mappából a "GyorsLevel" mappát.

2. Törölje a "C:\Users\FelhasználóNév\AppData\Microsoft\Templates\Normal.dotm" fájlt.

3.Indítsa újra a Word programot, amely az alapbeállításokkal (az eredeti Normal.dotm fájllal) indul.

# 3. Fejléc

A Fejléc menüpont kiválasztásakor megjelenik a "Fejléc adatai" ablak:

|               | - Irat minősítése                                                 |                    |                                                            |                                              |
|---------------|-------------------------------------------------------------------|--------------------|------------------------------------------------------------|----------------------------------------------|
|               | G                                                                 | Nyilt C Minősi     | itett                                                      |                                              |
| Fejléc "A" (2 | vagy 3 soros)                                                     | Fejléc "B          | " (3 vagy 4 soros)                                         |                                              |
|               | Magyar Honvédség<br>Tartalékképző és Támogató<br>Parancsnokság    |                    | Magyar Ho<br>Tartalékképző «<br>Parancsn<br>Logisztikai Ig | nvédség<br>és Támogató<br>okság<br>azgatóság |
| rovábbítás M  | <mark>1ódja</mark><br>Elektronikusan továbbítandó! <mark>→</mark> |                    | 6                                                          |                                              |
| Kezelési Beje | rgyzés<br>▼                                                       |                    |                                                            | Helyorseg<br><u>Budapes</u> i                |
|               | Adatok módosítása                                                 | Beszúrás a szövegl | be                                                         |                                              |

# a) Az "Irat minősítése":

Alaphelyzetben "Nyílt". Minősített irat készítése esetén jelölje be a "Minősített" opciót.

|                                 | Irat minősítése                                              |                         | -1                                                                                        |
|---------------------------------|--------------------------------------------------------------|-------------------------|-------------------------------------------------------------------------------------------|
|                                 | G Ny                                                         | ilt C Minősített        |                                                                                           |
| Fejléc "A" (2 vagy 3 sor        | os)                                                          | Fejléc "B" (3 vagy 4 so | pros)                                                                                     |
| Ta                              | Magyar Honvédség<br>rtalékképző és Támogató<br>Parancsnokság |                         | Magyar Honvédség<br>Fartalékképző és Támogató<br>Parancsnokság<br>Logisztikai Igazgatóság |
| Fovábbítás Módja<br>Elektroniku | san továbbítandó! 🚽                                          |                         |                                                                                           |
| Kezelési Bejegyzés              | •                                                            |                         | Helyorseg<br><u>Budapes</u> t                                                             |
|                                 | Adatok módosítása                                            | Beszúrás a szövegbe     |                                                                                           |

Négy – Ön által előre megadott – fejléc közül választhat.

b) Fejléc "A" (2 vagy 3 soros):

Kattintson a Fejléc "A" (2 vagy 3 soros) jelölő négyzetébe. Ekkor a "Beszúrás a szövegbe" mezőben lévő "Fejléc ?" nyomógomb "Fejléc A"-ra módosul.

Kattintson a "Fejléc A" feliratú nyomógombra, ekkor megjelenik a kiválasztott fejléc.

| MAGYAR HONVÉDSÉG          | sz. példány                  |
|---------------------------|------------------------------|
| TARTALÉKKÉPZŐ ÉS TÁMOGATÓ | Elektronikusan továbbítandó! |
| PARANCSNOKSÁG             |                              |
| Nyt. szám:                |                              |
| Hiv. szám:                | 1                            |
|                           |                              |

Kattintson a "...sz. példány" feliratra. Ekkor kiválasztható a "....sz. sokszorosítási példány".

# c) Továbbítás módjának kiválasztása:

|              | Irat minősítése -                                                                                                    |                |                                       |                                                                   |
|--------------|----------------------------------------------------------------------------------------------------|----------------|---------------------------------------|-------------------------------------------------------------------|
|              |                                                                                                    | Nyilt ○ M M    | linősített                            |                                                                   |
| Fejléc "A" ( | 2 vagy 3 soros)                                                                                                    | Fejlé          | c "B" (3 vagy 4 soros)                |                                                                   |
|              | Magyar Honvédség<br>Tartalékképző és Támogató<br>Parancsnokság                                                                    |                | Magy,<br>Tartalékk<br>Par<br>Logiszti | ar Honvédség<br>Épző és Támogató<br>ancsnokság<br>kai Igazgatóság |
| Továbbítás   | Módja<br>Flektronikusan továbbítandól 🔹 🗸                                                                                         |                |                                       |                                                                   |
|              |                                                                                                    |                |                                       | Helyőrség                                                         |
| Kezelési Be  | Elektronikusan továbbítandó!<br>Telefaxon továbbítandó!<br>Futárral továbbítandó!<br>Rövidített határidővel!                      |                |                                       | Budapes                                                           |
| Kezelési Be  | Elektronikusan továbbítandó!<br>Telefaxon továbbítandó!<br>Futárral továbbítandó!<br>Rövidített határidővel!<br>Adatok módosítása | Beszúrás a szö | vegbe                                 | Budapest                                                          |

# d) A kezelési bejegyzés kiválasztása:

|                |                         | – Irat minősítése –                                   |            |                 |                                          |                                                                   |
|----------------|-------------------------|-------------------------------------------------------|------------|-----------------|------------------------------------------|-------------------------------------------------------------------|
|                |                         | Ģ                                                     | • Nyilt    | C Minősített    |                                          |                                                                   |
| Fejléc "A" (   | 2 vagy 3 soros) -       |                                                       |            | Fejléc "B" (3 v | agy 4 soros)                             |                                                                   |
|                | Ma<br>Tartalé<br>I      | gyar Honvédség<br>kképző és Támogató<br>Parancsnokság |            |                 | Magya<br>Tartalékke<br>Para<br>Logisztil | ar Honvédség<br>épző és Támogató<br>ancsnokság<br>kai Igazgatóság |
| Továbbítás<br> | Módja<br>Elektronikusan | továbbítandó! 🗾 🛨                                     |            |                 |                                          | Helyőrség                                                         |
| Kezelési Bej   | jegyzés<br>             | •                                                     |            |                 |                                          | Budapes                                                           |
|                | "Azonnal"<br>"Sürgős"   |                                                       | Beszúrás a | a szövegbe —    |                                          |                                                                   |
|                |                         |                                                       |            |                 | 1                                        |                                                                   |

A lenyíló ablakban válassza ki a kívánt kezelési bejegyzést. **Kezelési bejegyzés** nélküli irat esezén válassza **az üres sort**.

### e) Minősített irat készítésekor jelölje be a "Minősített" opciót.

A kívánt fejléc (Fejléc "A" vagy "B") kijelölése után az alábbi ablak jelenik meg:

| A minő | ítés fajtája, időtartama | - |
|--------|--------------------------|---|
|        | Szigorúan titkos!        |   |
|        | 5 ev                     |   |
|        | Ok                       |   |

Válassza ki, illetve adja meg a szükséges adatokat.

Az "Ok gomb megnyomását követően az "Aláírók adatai" ablakból válassza ki a minősítő személyét.

A megjelenő fejléc:

| MAGYAR HONVÉDSÉG          | "Szigorúan titkos!"      | sz. példány   |
|---------------------------|--------------------------|---------------|
| TARTALÉKKÉPZŐ ÉS TÁMOGATÓ | 2026. 04. 14-ig          | Futárral      |
| PARANCSNOKSÁG             | Sándor Zsolt vezérőrnagy | továbbítandó! |
| Nyt. szám:                | parancsnok               |               |
| Hiv. szám:                |                          |               |

A dokumentum további oldalainak élőfejeiben és lábfejeiben megjelenik a kiválasztott minősítés fajtája.

Megjegyzés: A gépi nyilvántartási szám (Gnysz.) a "Záradék/Minõsített irat" menüpontban adható meg.

A Gnysz. - annak megadását követően - az irat valamennyi oldalának jobb felső sarkában rögzítésre kerül.

f) Hasonlóan választható ki a 3 vagy 4 soros (Fejléc B).

#### g) A Fejléc adatainak módosítása:

1. Kattintson a "Módosítás" gombra. Az alábbi ablak jelenik meg:

| Thagyar Honveuseg     | <u> </u>        | Magyar Honvédség 👻        |
|-----------------------|-----------------|---------------------------|
| Tartalékképző és Támo | ogató           | Tartalékképző és Támogató |
| Parancsnokság         |                 | Parancsnokság             |
|                       |                 | Logisztikai Igazgatóság   |
| Rövidítve: MH TTP     |                 | Rövidítve: MH TTP LI      |
| — Helyőrs             | ség<br>Budapest |                           |

2. Végezze el a kívánt beállításokat.

Megjegyzés:

a.) A "Helyőrség" megadása a dátum megjelenítéséhez szükséges adat.

b.) Szöveg beírásakor a kis- és nagybetûk megkülönböztetése nem fontos.

c.),,Mentés"-t követően a program visszatér az Ön által módosított adatokat

tartalmazó "Fejléc adatai" ablakhoz.

d.) A táblázat segédvonalai, valamint a "Jelöljön ki egy elemet" felirat nyomtatásban nem látszanak.

### 4. Címzettek

## 4.1. Egy címzett

1. A megjelenő "Egy címzett... Címzett(ek) Kiválasztása" ablakban válassza ki a

#### kívánt címzettet.

| nev, n.                                                                                                    | Szervezet                                                                                                    | Beosztás                                                                                                    |
|----------------------------------------------------------------------------------------------------|----------------------------------------------------------------------------------------------------|----------------------------------------------------------------------------------------------------|
| Dr. Benkő Tibor<br>Schmidt Zoltán vezérőrnagy<br>Kaposvári László vezérőrnagy<br>Sándor Zsolt vezérőrnagy<br>Csinga Mihály ezredes<br>Nemes Tamás ezredes<br>Solymosi Ferenc ezredes<br>Gsák Tamás ezredes<br>Dolányi Sándor ezredes<br>Pete Szabolcs ezredes<br>Bozóki János ezredes<br>Balainé Krikker Zsuzsánna dandártábornok<br>Baráth Ernő dandártábornok<br>Bozó Tibor vezérőrnagy<br>Barath István vezérőrnagy | Magyarország honvédelmi minisztere<br>Magyar Honvédség Parancsnoksága Haderőnemi Szemlélős<br>Magyar Honvédség Parancsnoksága Logisztikai és Gazdálko<br>Magyar Honvédség Tartalékképző és Támogató Parancsnok<br>Magyar Honvédség Tartalékképző és Támogató Parancsnok<br>Magyar Honvédség Tartalékképző és Támogató Parancsnok<br>Magyar Honvédség Tartalékképző és Támogató Parancsnok<br>Magyar Honvédség Tartalékképző és Támogató Parancsnok<br>Magyar Honvédség Tartalékképző és Támogató Parancsnok<br>Magyar Honvédség Tartalékképző és Támogató Parancsnok<br>Magyar Honvédség Latialékképző és Támogató Parancsnok<br>Magyar Honvédség Légijármű Javítőüzem<br>MH 64. Boconádi Szabó Jószef Logisztikai Ezred<br>Honvédelmi Minisztérium Védelemgazdasági Hivatal<br>Magyar Honvédség Vitéz Szurmay Sándor Budapest Helyőrs<br>Magyar Honvédség Parancsnoksága | haderőnemi szemlélő<br>csoportfönök<br>parancsnok<br>törzsfönök helyettes<br>támogató helyettes<br>támogató helyettes<br>logisztikai igazgató<br>parancsnok<br>központparancsnok<br>parancsnok<br>főlgazgató<br>parancsnok<br>törzsfönök támogató helyettes |
|                                                                                                    |                                                                                                    |                                                                                                    |

2. Az "Ok" gombra kattintva beszúrásra kerül a címzett neve, beosztása,

állomáshelye, a "Tárgy" szó, valamint a megszólítás - két változatban:

| sz. példá<br>Elektronikusan továbbítan |
|----------------------------------------|
|                                        |
|                                        |
|                                        |
| Budape                                 |
| <u>Budape</u>                          |
|                                        |

Megjegyzés: a nem kívánt megszólítást törölje ki.

| Név                                                                                                    | Szervezet                                                                                                | Beosztás                                                                                                    | Telefax                                                                                                    | Záradék .                                                                                                    | Állomáshely                                                                                                    | Megszólítás                                                                                                    |
|----------------------------------------------------------------------------------------------------|----------------------------------------------------------------------------------------------------|----------------------------------------------------------------------------------------------------|----------------------------------------------------------------------------------------------------|----------------------------------------------------------------------------------------------------|----------------------------------------------------------------------------------------------------|----------------------------------------------------------------------------------------------------|
| Dr. Benkő Tibor<br>Schmidt Zoltán vezét<br>(aposvári Lásdó vez<br>Sándor Zsolt vezérő)<br>Singa Mihály ezredk<br>Solymosi Ferenc erar<br>Csák Tamás ezredes<br>Solymosi Ferenc erar<br>Sándor ezrer<br>Pete Szabolcs ezrede<br>Gavlik Péter ezredes<br>Ballainé Krikker Zsuz<br>Baráth Ernő dandárt<br>Baráth Ernő dandárt<br>Sozó Tibor vezérőm<br>Baráth István vezérí | rörnagy<br>rinagy<br>rnagy<br>is<br>is<br>is<br>is<br>is<br>is<br>is<br>is<br>is<br>is<br>is<br>is<br>is | Magyar Honvédség Paranc<br>Magyar Honvédség Paranc<br>Magyar Honvédség Tartalé<br>Magyar Honvédség Tartalé<br>Magyar Honvédség Tartalé<br>Magyar Honvédség Tartalé<br>Magyar Honvédség Tartalé<br>Magyar Honvédség Tartalé<br>Magyar Honvédség Tartalé<br>Magyar Honvédség Tartalé<br>Magyar Honvédség Légijár<br>MH 64. Boconádi Szabó Józ<br>Honvédsélmi Minisztérium Vé<br>Magyar Honvédség Transz<br>Magyar Honvédség Transz<br>Magyar Honvédség Paranc | ninisztere<br>snoksága Haderőnemi Szer<br>snoksága Logisztikai és Ga:<br>kképző és Támogató Parar<br>kképző és Támogató Parar<br>kképző és Támogató Parar<br>kképző és Támogató Parar<br>látó Raktárbázis<br>i Közlekedési Központ<br>mű Javítóuzem<br>ssef Logisztikai Ezred<br>delemgazdasági Hivatal<br>zurmay Sándor Budapest H<br>formációs Parancsnokság<br>snoksága | haderőnemi szemlélő<br>csoportfönök<br>parancsnok<br>törzsfőnök helyettes<br>támogató helyettes<br>logisztikai igazgató<br>parancsnok<br>központparancsnok<br>parancsnok<br>fölgazgató<br>parancsnok<br>parancsnok<br>parancsnok<br>törzsfőnök támogató helyette | 217-11<br>34-4851<br>560-22<br>560-22<br>560-19<br>560-19<br>565-41<br>43/2000<br>02:35-35-2<br>252-89<br>380-23<br>52/1021 | HM.<br>MHP HSZ (log)<br>HVK LGCSF<br>MH TTP btf.<br>MH TTP toff. h.<br>MH TTP toff. h.<br>MH TTP toff. h.<br>MH TTP log. ig<br>MH ARB pk.<br>MH KKX pk.<br>MH 64. log.e.;<br>HM VGH föig.<br>MH BHP pk.<br>MH TP pk. |
| 1                                                                                                    | 140.00                                                                                                   |                                                                                                    |                                                                                                    |                                                                                                    |                                                                                                    | <u>1</u>                                                                                                    |

# 3. Címzettek adatainak módosítása:

a) "Hozzáadás" nyomógomb:

| Adatok      |                                  |                   |
|-------------|----------------------------------|-------------------|
|             | Címzett                          |                   |
| Neve, rf    |                                  |                   |
| Szervezete  | 12                               |                   |
| Beosztása   |                                  |                   |
|             |                                  |                   |
|             |                                  | <u>Állomáshel</u> |
|             |                                  |                   |
| Measzól     | itás                             |                   |
| (Tisztelt   | /Jelentem)                       |                   |
|             |                                  |                   |
| 1           |                                  |                   |
|             |                                  |                   |
|             |                                  |                   |
|             |                                  |                   |
|             |                                  |                   |
|             |                                  |                   |
|             |                                  |                   |
|             |                                  |                   |
|             |                                  |                   |
|             |                                  |                   |
|             |                                  |                   |
|             |                                  |                   |
| Záradék ada | tok                              |                   |
| Záradék ada | tok (Kapja)                      |                   |
| Záradék ada | tok (Kapja)                      |                   |
| Záradék ada | tok<br>(Kapja)<br>(Telefax-szám) |                   |

Értelemszerûen kell beírni az új címzett adatait:

- Neve, rf: pl. Kiss Béla
- Szervezete: pl. Dunántúli Regionális Vízmů Zrt.
- Beosztása: pl. igazgató
- Állomáshely: pl. Siófok
- Megszólítás: pl. Uram
- (Kapja): pl. DRV Zrt. ig.
- (Telefax-szám): 06-1 111-2222

#### b) "Módosítás" nyomógomb:

Jelölje ki a módosítandó címzett adatait, majd a kívánt módosítások után nyomja meg

a "Mentés"-t.

c) "Törlés" nyomógomb:

Jelölje ki a törlendő címzett adatait, majd nyomja meg a "Törlés" gombot.

d) "Kilépés" nyomógomb:

A "**Címzettek adatai**" ablak bezárásával megnyílik a végrehajtott módosításokat tartalmazó "**Címzett(ek) Kiválasztása**" ablak.

#### 4.2. Több címzett

A megjelenő ablakban válassza ki, hány címzettet kíván hozzáadni a "Fő" címzetthez.

| Jelölja | e ki, hány címzett | et kíván             | Fő címzett                                   |
|---------|--------------------|----------------------|----------------------------------------------|
| a "Fo   | ő" címzetthez hoz  | záadni.              | (1. Címzett                                  |
| C Egy   | C Kettő            | C <mark>Három</mark> | 2. Címzett<br><mark>3. Címzett útján)</mark> |

Pl. A honvédelmi miniszternek írandó levelet az MHP logisztikai főszemlélője útján kívánja elküldeni. Ekkor a "**Fő**" címzett a HM, az **1. címzett** (akinek az útján megy a levél) pedig a főszemlélő.

A kijelölendő opció tehát az "Egy".

 lépés: Az "Egy" opciógombra kattintva a megjelenő ablakban a listából válassza ki a "Fő" címzettet.

| zett(ek) Kiválasztása                                                                                                    |                                                                                                    |                                                                                                    |
|----------------------------------------------------------------------------------------------------|----------------------------------------------------------------------------------------------------|----------------------------------------------------------------------------------------------------|
| Dr. Benkő Tibor                                                                                                    | Magyarország honyédelmi minisztere                                                                                                    | an and all as an all and an                                                                                                    |
| Schmidt Zoltán vezérőrnagy<br>(aposvári László vezérőrnagy<br>Sándor Zsolt vezérőrnagy<br>Sainga Mihály ezredes<br>Solymosi Ferenc ezredes<br>Solymosi Ferenc ezredes<br>Sak Tamás ezredes<br>Oslányi Sándor ezredes<br>Pete Szabolcs ezredes<br>Sozóki János ezredes<br>Saviki Péter ezredes<br>Ballainé Krikker Zsuzsárna dandártábornok<br>Baráht Ernő dandártábornok<br>Baráth Ernő dandártábornok<br>Baráth István vezérőrnagy | Magyar Honvédség Parancsnoksága Haderőnemi Szemlélős<br>Magyar Honvédség Parancsnoksága Logisztikai és Gazdálko<br>Magyar Honvédség Tartalékképző és Támogató Parancsnok<br>Magyar Honvédség Tartalékképző és Támogató Parancsnok<br>Magyar Honvédség Tartalékképző és Támogató Parancsnok<br>Magyar Honvédség Tartalékképző és Támogató Parancsnok<br>Magyar Honvédség Tartalékképző és Támogató Parancsnok<br>Magyar Honvédség Tartalékképző és Támogató Parancsnok<br>Magyar Honvédség Tartalékképző és Támogató Parancsnok<br>Magyar Honvédség Tartalékképző és Támogató Parancsnok<br>Magyar Honvédség Katonai Közlekedési Központ<br>Magyar Honvédség Légijármű Javitőuzem<br>MH 64. Bocnádi Szabó József Logisztikai Ezred<br>Honvédelmi Minisztérium Védelemgazdasági Hivatal<br>Magyar Honvédség Yités Szurmay Sándor Budapest Helyőr:<br>Magyar Honvédség Parancsnokság | haderőnemi szemlélő<br>csoportfönök<br>parancsnok<br>törzsfőnök helyettes<br>támogató helyettes<br>logisztikai igazgató<br>parancsnok<br>központparancsnok<br>parancsnok<br>parancsnok<br>parancsnok<br>parancsnok<br>törzsfőnök támogató helyettes |
|                                                                                                    |                                                                                                    |                                                                                                    |
| - Érvényesítés -                                                                                                    |                                                                                                    | Megjelenés                                                                                                    |
| Érvényesítés -                                                                                                    |                                                                                                    | Fő Dr. Benkő Tibor                                                                                                    |
| Fő Cimzett                                                                                                    | Címzet 2. Címzet 3. Címzet                                                                                                    | Fő Dr. Benkő Tibor<br>1.                                                                                                    |
| - Érvényesítés -<br>Fő Cimzetti 1.                                                                                                    | Címzet 2. Címzet 3. Címzet                                                                                                    | Fő Dr. Benkő Tibor<br>1.<br>2.                                                                                                    |
| - Érvényesítés -<br>Fő Cimzetti 1.                                                                                                    | Címzet 2. Címzet 3. Címzet                                                                                                    | Megjelenés     Fő   Dr. Benkő Tibor     1.   2.     3.   3.                                                                                                    |

2. lépés: Nyomja meg a "Fő címzett" gombot

A "Megjelenés" ablakban látható a kijelölt személy neve, ezzel együtt láthatóvá válik az "1. Címzett" nevû gomb is.

| ett(ek) Kiválasztása                                                                                                    |                                                                                                    | - Chi Chi Chi                                                                                                    |
|----------------------------------------------------------------------------------------------------|----------------------------------------------------------------------------------------------------|----------------------------------------------------------------------------------------------------|
| r. Benkő Tibor                                                                                                    | Maovarország honyédelmi minisztere                                                                                                    |                                                                                                    |
| chmidt Zoltán vezérőrnagy                                                                                                    | Magyar Honvédség Parancsnoksága Haderőnemi Szemlélősi                                                                                                    | haderőnemi szemlélő                                                                                                    |
| aposvári László vezérőrnagy<br>ándor Zsolt vezérőrnagy<br>singa Mihály ezredes<br>olymosi Ferenc ezredes<br>sák Tamás ezredes<br>olányi Sándor ezredes<br>te Szabolcs ezredes<br>avlik Péter ezredes<br>avlik Péter ezredes<br>allainé Krikker Zsuzsánna dandártábornok<br>aráth Etnő dandártábornok<br>ozó Tibor vezérőrnagy | Magyar Honvédség Parancsnoksága Logisztikai és Gazdálko<br>Magyar Honvédség Tartalékképző és Támogató Parancsnok<br>Magyar Honvédség Tartalékképző és Támogató Parancsnok<br>Magyar Honvédség Tartalékképző és Támogató Parancsnok<br>Magyar Honvédség Tartalékképző és Támogató Parancsnok<br>Magyar Honvédség Tartalékképző és Támogató Parancsnok<br>Magyar Honvédség Anyagellátó Raktárbázis<br>Magyar Honvédség Latalákképző és Támogató Parancsnok<br>Magyar Honvédség Lágijármű Javitőüzem<br>MH 64. Boconádi Szabó József Logisztikai Ezred<br>Honvédelm Minisztérium Védelemgazdasági Hivatal<br>Magyar Honvédség Transzformációs Parancsnokság<br>Magyar Honvédség Transzformációs Parancsnokság<br>Magyar Honvédség Transzformációs Parancsnokság | csoportfönök<br>parancsnok<br>törzsfönök helyettes<br>törzstönök helyettes<br>logisztikai igazgató<br>parancsnok<br>központparancsnok<br>parancsnok<br>parancsnok<br>parancsnok<br>parancsnok<br>parancsnok<br>parancsnok<br>törzsfönök tämogató helyettes |
|                                                                                                    |                                                                                                    |                                                                                                    |

**3. lépés:** A **listából válassza ki az 1. címzettet**, azt a személyt, akinek az útján kívánja küldeni a levelet (példánkban legyen a Magyar Honvédség Parancsnoksága HaderőnemiSzemlélőség (Logisztika) haderőnemi szemlélő.

4. lépés: Kattintson az "1. Címzett" nevû gombra.

A "Megjelenés" ablakban látható a kijelölt személy neve, illetve az 1. címzett neve, ezzel együtt láthatóvá válik az "Ok" gomb is.

Az "Ok" gombra kattintva beszúrásra kerül a két címzett neve, beosztása, állomáshelye, a "tárgy" szó, valamint a megszólítás.

|                                            | sz. peluar                  |
|--------------------------------------------|-----------------------------|
| TARTALEKKEPZO ES TAMOGATO<br>PARANCSNOKSÁG | Elektronikusan továbbítandó |
| Nyt szám:                                  |                             |
| Hiv. szám:                                 |                             |
| útjár                                      | ı)                          |
|                                            |                             |
|                                            | Budapes                     |
|                                            |                             |

# 5. Dátum

A dátumra kattintva a szervezet helyőrségének neve, valamint a tényleges dátum,

"Helyőrség, év. hónap - n"

formátumban jelenik meg.

**Megjegyzés:** a program a szervezet helyőrségének nevét a "Fejléc"/"Módosítás"-kor megjelenő ablakban a "Helyőrség" mező adatából olvassa ki.

| Magyar Honvedseg  | Magyar Honvédség 🔽      |
|-------------------|-------------------------|
| Parancsnokság     | Parancsnokság           |
| -                 | Logisztikai Igazgatóság |
| Röviditve: MH TTP | Böviditve: MH TTP LI    |
|                   |                         |
|                   |                         |

# 6. Aláírás

A megjelenő ablakban válassza ki a listából az aláíró személyét.

| parancsnok                                  |
|---------------------------------------------|
| parancnok helyettes<br>logisztikai igazgató |
| Adatok módosítása                           |
|                                             |

Nyomja meg az "Aláíró" gombot. Ezzel az alábbi szöveg kerül beszúrásra a dokumentum Ön által meghatározott pontjára.

| MAGYAR HONVEDSEG                        | sz. példány                   |
|-----------------------------------------|-------------------------------|
| TARTALEKKEPZO ES TAMOGATO               | Elektronikusan továbbítandó   |
| PARANCSNOKSAG                           |                               |
| Hiv szám:                               |                               |
|                                         |                               |
| Dr. Benko 11bo                          | or<br>                        |
| Magyarorszag honvedelmi                 | i minisztere                  |
| (Schmidt Zoltán vezé:                   | rőrnagy                       |
| Magyar Honvédség Parancsnoksága Haderör | nemi Szemlélőség (Logisztika) |
| haderõnemi szeml                        | lélő                          |
| útján)                                  |                               |
|                                         |                               |
|                                         |                               |
|                                         | Budapes                       |
| T                                       |                               |
| (14) <u>(2)</u>                         |                               |
| Miniszter Úr Jelentem!                  |                               |
|                                         |                               |
|                                         |                               |
|                                         |                               |
| Budapest 2021 április - n               |                               |
| a section, popr. aprilo - 11            |                               |
| I                                       |                               |
|                                         | ·                             |
|                                         | Tisztelettel:                 |
|                                         |                               |

Megjegyzés: Adott esetben a "Tisztelettel" szóra kattintva választható az "Üdvözlettel" szó is.

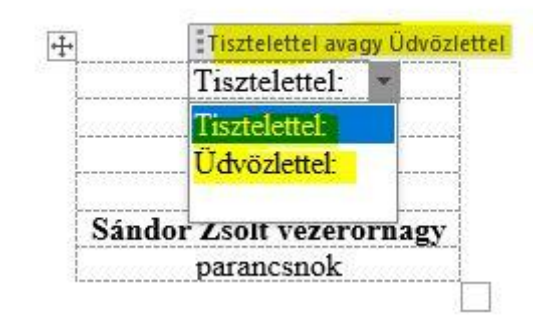

#### Az aláírók adatainak módosítása:

| 100 million (100 million (100 m |                                | DEUSZLAS                                                  |
|----------------------------------------------------------------------------------------------------|--------------------------------|-----------------------------------------------------------|
| Sándor Zsolt ve<br>Solymosi Feren<br>Csák Tamás ezr                                                                                                    | zérőrnagy<br>c ezredes<br>edes | parancsnok<br>parancnok helyettes<br>logisztikai igazgató |
|                                                                                                    |                                |                                                           |
| Beszúrás a szöve                                                                                                    | g <mark>be</mark>              | Adatok módosítása                                         |

# A "Módosítás" gombra kattintva az alábbi ablak jelenik meg:

|                                                                           | beosztas                                                  |
|---------------------------------------------------------------------------|-----------------------------------------------------------|
| Sándor Zsolt vezérőrnagy<br>Solymosi Ferenc ezredes<br>Csák Tamás ezredes | parancsnok<br>parancnok helyettes<br>logisztikai igazgató |
|                                                                           |                                                           |
|                                                                           |                                                           |
| v<br>Váíró(k) adatainak módosítása                                        | - Kilépés                                                 |

#### a) "Hozzáadás":

Lehetőség van a lista **bővítésére** – maximum 8 aláíróig. Ehhez töltse ki a megjelenő ablak adatait, majd kattintson az "Ok" gombra.

| Név       |                      |  |
|-----------|----------------------|--|
| Beo:      |                      |  |
| A         |                      |  |
|           | a vette site vent    |  |
| Aldiro 11 | A távollávő belyette |  |
| Beo:      | A távollévő helyett: |  |

## Megjegyzés:

Az "Aláíró – helyettesítőként" keretben lévő "Beo:" adatmező kitölthető pl. abban az esetben, ha az aláíró (pl. szervezetszerű helyettes) a távollévő parancsnok helyett is aláírhatja a dokumentumot. Az adatmező kitöltése esetén az aláíró beszúrása esetén a program mindig rákérdez, hogy a "távollévő ...... helyett" kívánja-e aláírni az adott dokumentumot. "Igen" válasz esetén pl. az alábbi szöveg jelenik meg:

| MAGYAR HONVEDSEG                                                   | sz. példán                                       |
|--------------------------------------------------------------------|--------------------------------------------------|
| TARTALÉKKÉPZŐ ÉS TÁMOGATÓ                                          | Elektronikusan továbbítandó                      |
| PARANCSNOKSAG                                                      |                                                  |
| Nyt. szám:                                                         |                                                  |
| <u>1117. SZelli.</u>                                               |                                                  |
| Dr. Benkö T                                                        | ibor                                             |
| Magyarország honvéde                                               | lmi minisztere                                   |
| (Sahmidt Zaltin an                                                 |                                                  |
| Magyar Honyédség Parancsnoksága Hade                               | rőnemi Szemlélőség (Logisztika)                  |
| haderőnemi sze                                                     | emlélő                                           |
| útján)                                                             |                                                  |
|                                                                    |                                                  |
|                                                                    |                                                  |
|                                                                    | Pudanes                                          |
|                                                                    | Dutapes                                          |
|                                                                    |                                                  |
|                                                                    |                                                  |
| Tárgy:                                                             |                                                  |
| Tárgy:                                                             |                                                  |
| Tárgy:   <br>Miniszter Úr Jelentem!                                |                                                  |
| Tárgy:  <br>Miniszter Úr Jelentem!                                 |                                                  |
| Tárgy:  <br>Miniszter Úr Jelentem!                                 |                                                  |
| Tárgy:  <br>Miniszter Úr Jelentem!                                 |                                                  |
| Tárgy: ]<br>Miniszter Úr Jelentem!<br>Budapest, 2021. április - n  |                                                  |
| Tárgy:  <br>Miniszter Úr Jelentem!<br>Budapest, 2021. április - n  |                                                  |
| Tárgy:<br>Miniszter Úr Jelentem!<br>Budapest, 2021. április - n    |                                                  |
| Tárgy:  <br>Miniszter Úr Jelentem!<br>Budapest, 2021. április - n  | Tisztelettel:                                    |
| Tárgy:                                                             | Tisztelettel:                                    |
| Tárgy:  <br>Miniszter Úr Jelentem!<br>Budapest, 2021. április - n  | Tisztelettel:<br>a távollévő parancsnok helyett: |
| Tárgy:   <br>Miniszter Úr Jelentem!<br>Budapest, 2021. április - n | Tisztelettel:<br>a távollévő parancsnok helyett  |

b) "Módosítás":

A nyomógomb megnyomásakor a listában szereplő adat adott elemének módosítása hajtható végre (pl. rf., beo. változása esetén).

# c) "Törlés":

Jelölje ki a listából a törlendő adatot, majd nyomja meg "Törlés" nyomógombot.

18

# 7. Záradék

# 7.1. Ügyintéző adatai

A menüpontra kattintva megjelennek az ügyintéző záradékban megjelenő adatai (név, rendfokozat, zárójelben a telefonszám).

| datok |                            | )  |
|-------|----------------------------|----|
| Az Ü  | lgyintéző jelenlegi adatai |    |
|       | Teszt Elek fhdgy. (11-01   | 1) |
|       |                            |    |

## Módosítás:

A **"Módosítás"** gombra kattintva, a módosítási szándék megerősítését követően módosíthatók a "Név", "Rf", "HM tel" adatok.

| datbevitel                                                                                                    |                        | ) |
|----------------------------------------------------------------------------------------------------|------------------------|---|
|                                                                                                    |                        |   |
|                                                                                                    |                        |   |
|                                                                                                    |                        |   |
|                                                                                                    |                        |   |
|                                                                                                    |                        |   |
| 🖵 Ügyintéző                                                                                                    | ő adatainak módosítása |   |
| Név:                                                                                                    | Teszt Elek             |   |
| Rf:                                                                                                    | fhdgy.                 |   |
| HM tel.:                                                                                                    | 11-011                 |   |
| and the second second second second second second second second second second second second second second second |                        |   |
|                                                                                                    |                        |   |

#### 7.2. Telefaxon továbbítandó

Az **adott címzetthez tartozó** záradékadatokat (telefax-szám, címzett rövidített megnevezése) szúrja be a dokumentum adott pontjára.

Pl. Az MH ARB pk. részére küldött telefax irat záradéka:

Készült: 2 példányban Egy pld.: 1 lap Ügyintézõ (tel.): Teszt Elek fhdgy. (11-011) Kapják: 1. sz. pld.: Irattár 2. sz. pld.: MH ARB pk. (222-22)

#### 7.3. Elektronikusan továbbítandó

Az adott címzetthez tartozó záradékadatokat (szervezeti e-mail címre, címzett

rövidített megnevezése) szúrja be a dokumentum adott pontjára.

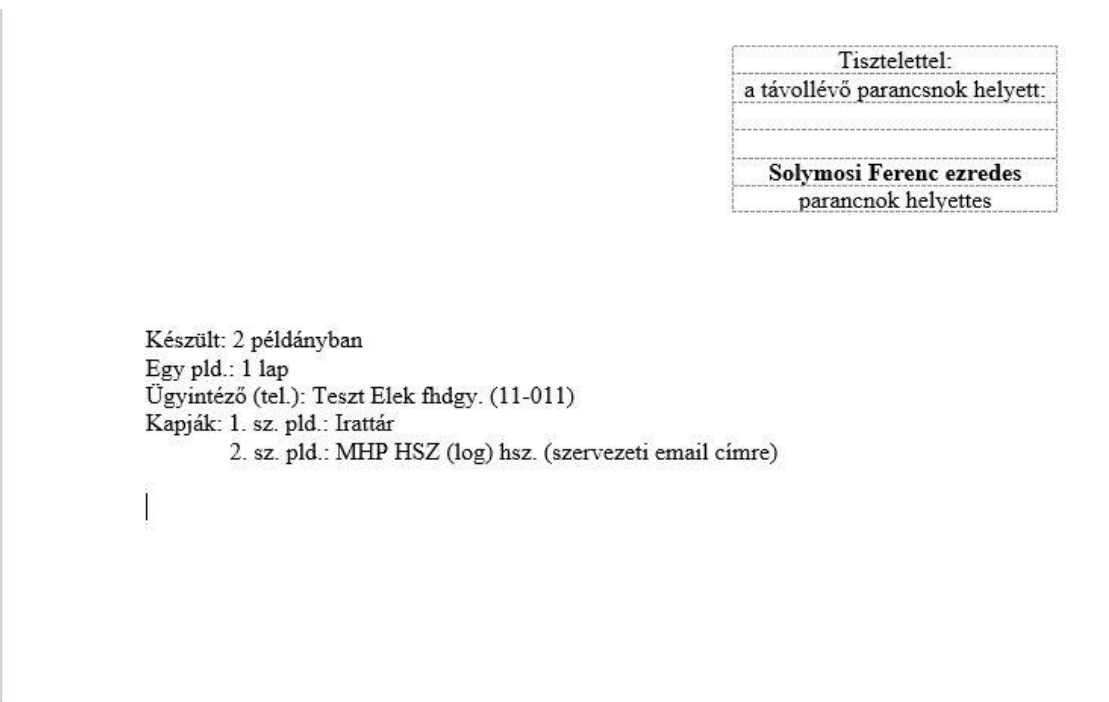

#### 7.4. Nyilt irat

Az adott címzetthez tartozó záradékadatokat (címzett rövidített megnevezése) szúrja

be a dokumentum adott pontjára.

Pl. Az MH LK pk. részére küldött nyilt irat záradéka:

Készült: 3 példányban Egy pld.: 1 lap Ügyintéző (tel): Teszt Elek fhdgy. (11-011) Kapják: 1. sz. pld.: MH TTP pk. 2. sz. pld.: 3. sz. pld.: Irattár

#### 7.5. Minősített irat

A menüpont csak minõsített irat készítése esetén aktív.

Megnyomásakor egy felugró ablakban meg kell adni a gépi nyilvántartási számot (Gnysz.)

Ezt követően - a dokumentum adott pontjára - beszúrásra kerülnek a címzetthez tartozó záradékadatok (Ügyintéző adatai, Gnysz, címzett rövidített megnevezése, stb.).

Pl. Az MH LK pk. részére küldött nyilt irat záradéka:

Készült: 3 példányban Egy pld.: 1 lap Ügyintézõ (tel): Teszt Elek fhdgy. (11-011) Gnysz: 11 Kapják: 1. sz. pld.: MH TTP pk. 2. sz. pld.: 3. sz. pld.: Irattár

# 8. Befejezés

#### 8.1. Mentés másként

A nyomógombbal a fájl más néven történő elmentése lehetséges.

# 8.2. Nyomtatási kép és nyomtatás

Az irat nyomtatási képének megjelenítésére és nyomtatásának végrehajtására alkalmas nyomógomb.

## 9. Gyors levél

Néhány soros levél (Egy címzett részére) formai részeinek gyors elkészítésére alkalmas menüpont.

| ejléc:       |                                   | Tova                 | ibbítás Mó  | dja:         |        |
|--------------|-----------------------------------|----------------------|-------------|--------------|--------|
| MHTTP        | <u> </u>                          | Koza                 | ektronikusa | an tovaddita | ando 🔻 |
|              |                                   |                      | iesi bejegi | 205.         |        |
|              |                                   | 12                   |             |              |        |
|              | Címzett:                          |                      |             |              |        |
|              | Dr. Benko Tibo<br>Schmidt Zoltán  | r<br>vezérőrnagy     |             | -            |        |
|              | Kaposvári Lász                    | ló vezérőrnag        | у           | _   _        |        |
|              | Sandor Zsolt v<br>Csinga Mihály ( | ezeromagy<br>ezredes |             |              |        |
|              | Nemes Tamás                       | ezredes              |             |              |        |
|              | Csák Tamás ez                     | redes                |             |              |        |
|              | Dolányi Sándor                    | ezredes              |             |              |        |
|              | Bozóki János e                    | zredes               |             | -            |        |
|              |                                   |                      |             |              |        |
|              |                                   |                      |             |              |        |
|              |                                   | Aláráci              |             |              |        |
|              |                                   | Coák Tamá            | is erredes  |              | 1      |
|              |                                   | Contiding            | is ezi eues |              | _      |
| avintéző:    |                                   |                      |             |              |        |
| Teszt Elek f | hday. (11-011)                    |                      |             |              |        |
|              |                                   |                      |             |              |        |
|              |                                   |                      |             |              |        |

A megjelenő ablakban válassza ki a kívánt adatokat.

| A ,, <b>F</b> | Rendben" | gombra | kattintva | az alá | ibbi sa | blon | jelenik | meg:     |
|---------------|----------|--------|-----------|--------|---------|------|---------|----------|
|               |          | 0      |           |        |         |      | ,       | <u> </u> |

| MAGYAR HONVEDSEG<br>TARTALEKKEPZO ES TAMOGATO<br>PARANCSNOKSAG         | sz. példány<br>Elektronikusan továbbítandó        |
|------------------------------------------------------------------------|---------------------------------------------------|
| Hiv. szám:                                                             |                                                   |
| S <b>ándor Z</b> solt ve<br>Magyar Honvédség Tartalékképző<br>parancsi | ezérőrnagy<br>5 és Támogató Parancsnokság<br>100k |
|                                                                        | Budapes                                           |
| Targy:                                                                 |                                                   |
| Vezérőrnagy Űr Jelentem!<br>Tisztelt Vezérőrnagy Űr!                   |                                                   |
| A fenti hivatkozási számú irat alapján                                 |                                                   |
| Budapest, 2021. április - n                                            |                                                   |
|                                                                        | Tisztelettel:                                     |
|                                                                        |                                                   |
|                                                                        | Csák Tamás ezredes<br>logisztikai igazgató        |
| Készült: 2 példányban<br>Ezy nid : 1 lan                               |                                                   |
| Úgyintéző (tel.): Teszt Elek findgy. (11-011)                          |                                                   |
| Kapiak: 1, sz. pld.: Irattar                                           |                                                   |

10. Egyéb

10.1. JEF

**JEF** = Jóváhagyom, Egyetértek, Felterjesztem záradék.

A menüpontra kattintva a megjelenõ ablakban

1. válassza ki a kívánt záradékot (pl. "Jóváhagyom").

| Ĩ | – Kiválaszt | ás          | -1    |
|---|-------------|-------------|-------|
|   | · 36        | váhagyom!   |       |
|   | C Eg        | yetértek!   |       |
|   | C Fe        | terjesztem! |       |
|   |             |             | <br>1 |
|   | Ok          | Mégsem      |       |

2. Kattintson az "Ok" gombra.

3. Megjelenik az "Aláíró adatai" ablak.

4. A listából válassza ki az aláírót, majd nyomja meg az "Aláíró" gombot.

Ezzel a dokumentum adott pontjába beszúrja az alábbi szövegrészt.

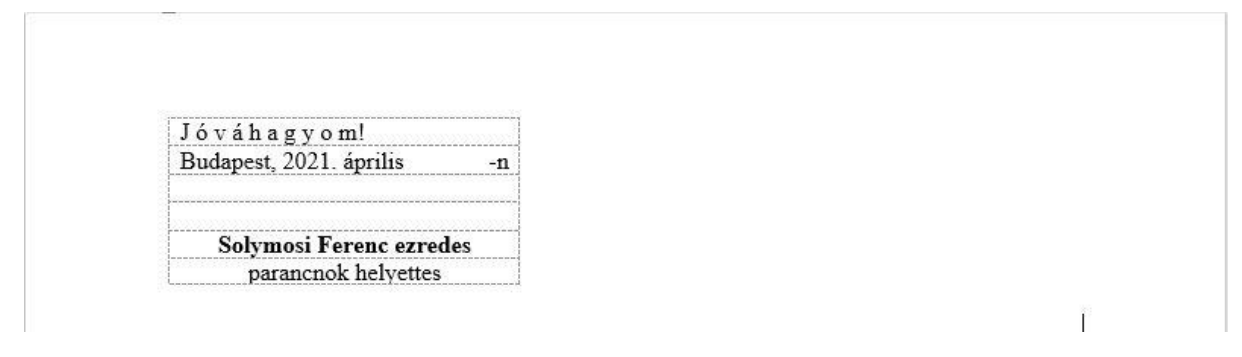

## 10.2. Minősítési javaslat

A nyomógomb megnyomásával az Államtitokra, a Szolgálati titokra és a Munkafüzetre vonatkoztatható minõsítési javaslat jelenik meg.

#### 11. Karbantartás (címzettek frissítése)

A menüpontra kattintva az alábbi ablak jelenik meg:

| Figyelmeztetés                                                                                                    |                                                                                                 | ×                                              |
|----------------------------------------------------------------------------------------------------|-------------------------------------------------------------------------------------------------|------------------------------------------------|
| A 'Címzettek frissítése' során a<br>esetlegesen már testreszabott<br><mark>kicserélésre kerül</mark> a szerveren<br>A többi saját adat (fejléc, aláír | az Ön Sajátgépén lév<br>t, módosított saját cí<br>lévő központi cimzet<br>ók, stb.) változatlan | vő,<br>mzett-listája<br>tt listával.<br>marad. |
| Biztosan felül akarja írni a cím                                                                                                    | zett-listát?                                                                                    |                                                |
|                                                                                                    | Igen                                                                                            | Nem                                            |

A "Címzett lista" a sajátgépe "Dokumentumok/GyorsLevel" mappában található.

Ebben található többek között a súgó fájl, az EgyebAdatok.xls, valamint az "Adatok.xls" fájl. Ez utóbbi tartalmazza a központilag karbantartott, folyamatosan frissített címzett listát.

Figyelem! A menü aktiválásakor (az "Igen" gombra kattintva) ez a fájl felülírásra kerül a szerveren tárolt "Adatok.xls" fájl tartalmával, így az Ön által korábban a sajátgépén lévõ "Adatok.xls" fájl **felülíródik, a korábban esetlegesen felvitt adatai elvesznek**.

Tipp: Akkor alkalmazza, ha Önnek nincsnek testreszabott címzettei (nem vitt fel új címzetteket), ugyanakkor a legfrisebb adatokat kívánja használni.

A címzettek frissítése során "csak" a címzettek adatai módosulnak, az "EgyebAdatok.xls" fájlban tárolt (pl. fejléc, aláírók, ügyintézők) adatai nem változnak, ezek az adatok a frissítés során nem kerülnek felülírásra.

#### **12. Súgó**

A menüpontra kattintva megjelenik a súgó.

#### 13. Névjegy

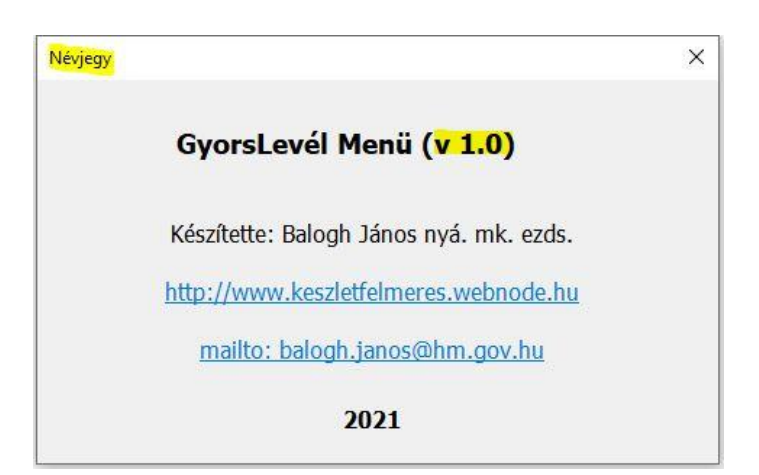

A Névjegy tartalmazza a használt GyorsLevél Menü program aktuális verzió számát.

A programmal kapcsolatos frissítések, fejlesztések során a verziószám eggyel növekszik.

Az Ön sajátgépére telepített GyorsLevél Menü program a Word elindításakor automatikusan megvizsgálja, hogy van-e újabb verziószámú frissített fájl a szerveren és ha talál ilyet, akkor azt - az Ön jóváhagyásával - felülírja a korábbi fájllal.

#### 14. Adatvédelem

A **GyorsLevél program futtatását** az MS Word 2016 **normal.dotm** nevû sablonjában található Visual Basic kódok, illetve makrók teszik lehetővé.

A makrók miatt az MS Word 2016 alapértelmezésben egy **üzenetsávban** figyelmezteti a felhasználót arra, hogy "a megnyitott fájlban biztonsági kockázatot jelentő aktív tartalom található".

Normál esetben - ha Ön úgy véli, hogy a tartalom megbízható forrásból származik - az üzenetsávon a **Tartalom engedélyezése** gombra kattintva engedélyezheti a megbízható dokumentumokat vagy a tartalmat egy munkamenet erejéig.

Az üzenetsáv állandó megjelenése, a makró beállításokra vonatkozó folyamatos figyelmeztetések elkerülésére javasolt az alábbi <u>adatvédelmi beállítások módosítása</u>.

#### Adatvédelmi beállítások véglegesítése:

Kattintson az "Fájl, Beállítások" menüre, majd a megjelenő ablakban kattintson az "Adatvédelmi központ / Az Adatvédelmi központ beállításai..." menüpontokra.

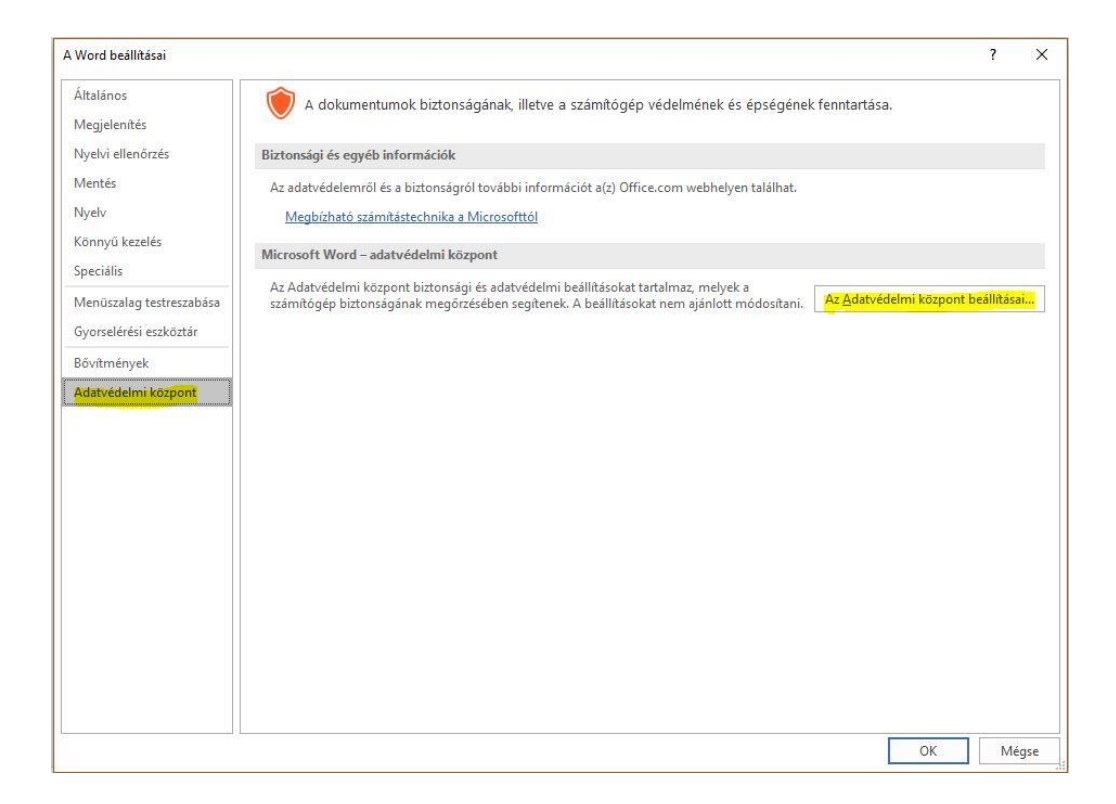

2. A megjelenő "Adatvédelmi központ" ablakban jelölje be az alábbi "Makróbeállításokat".

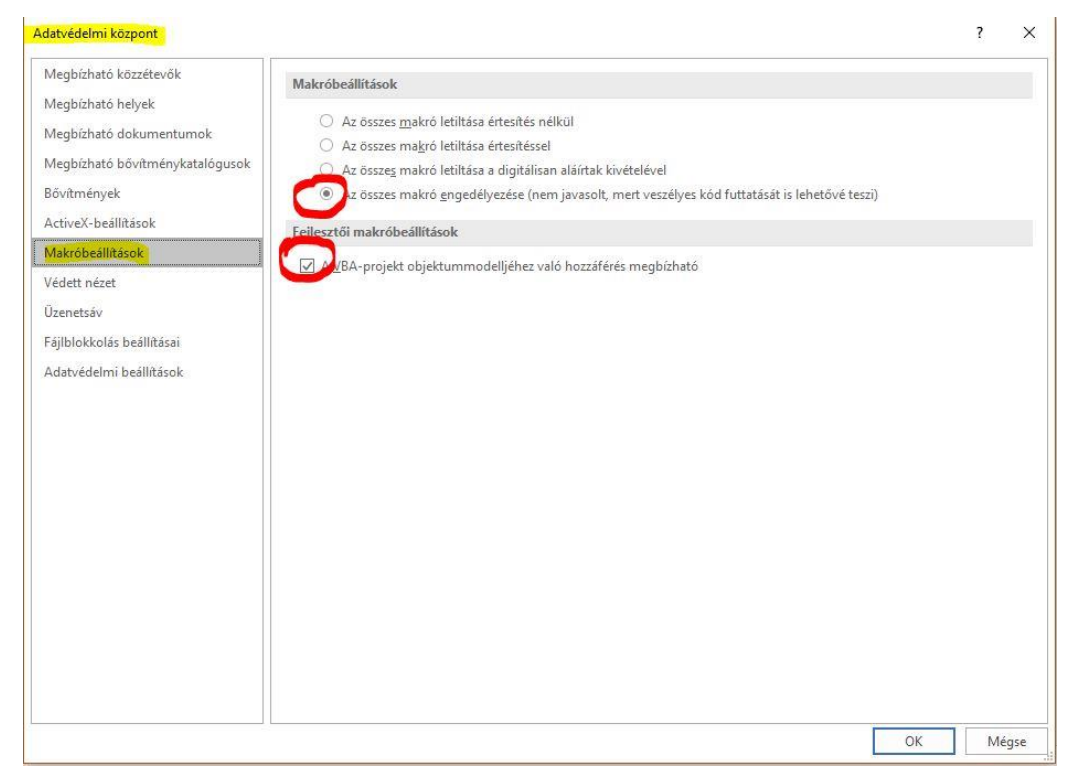

3. Válassza az "Üzenetsáv" menüpontot és jelölje be az alábbi "Makróbeállításokat":

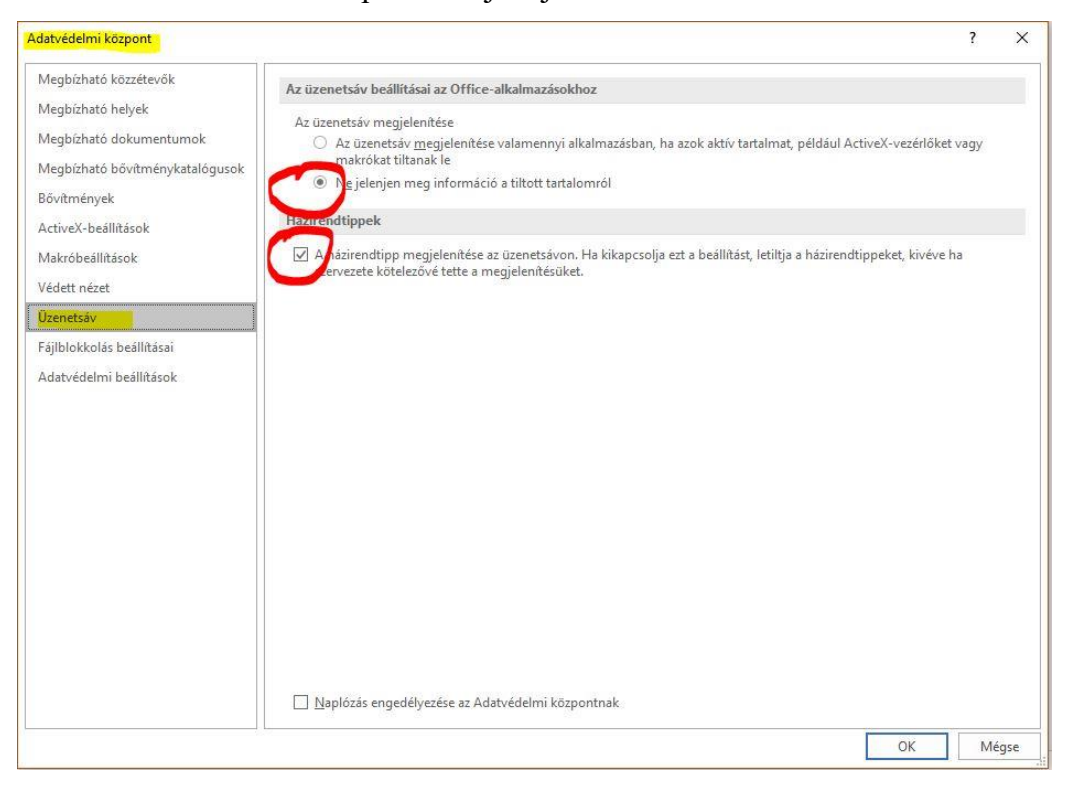

4. Az "Ok" gomb lenyomásával (2x) lépjen ki a beállításokból.

Budapest, 2021. április .....n

Balogh János ny. ezredes megbízott

Készült: 1 példányban Egy pld.: 28 lap Ügyintéző (tel): Balogh János ny. ezds. (56-011) Kapják: 1. sz. pld.:Irattár